# ST ANDREWS SCOTS SR. SEC. SCHOOL

## **CHAPTER -3 Drawing Objects in LibreOffice Writer**

### **Subject : Computer**

## **A.Tick** ( $\sqrt{}$ ) the correct option

| 1 gives predefined artistic font to apply in the documents.          |             |              |              |              |  |
|----------------------------------------------------------------------|-------------|--------------|--------------|--------------|--|
| a. Text box                                                          | b. Fontwork | $\checkmark$ | c. Gallery   |              |  |
| 2. Which of these bar has the option to add images from the gallery? |             |              |              |              |  |
| a. Drawing Tool                                                      | b. Status   |              | c. Side      |              |  |
| 3. Which of these brings the shadow effect from the top?             |             |              |              |              |  |
| a. Tilt left                                                         | b. Tilt up  | $\checkmark$ | c. Tilt down |              |  |
| 4. Which tool is used to draw a square?                              |             |              |              |              |  |
| a. Ellipse                                                           | b. Star     |              | c. Rectangle | $\checkmark$ |  |

### **B.Fill in the blanks using the words given below**

- 1. <u>Line Color</u> tool is used to change the outline colour of the shapes.
- 2. <u>Text tool</u> is used to add text in the document.
- 3. <u>**Toolbar**</u> option is present under the View menu.
- 4. <u>Selection</u> tool is used to select an object.

#### C.Write 'T' for true and 'F' for false.

| 1. Drawing Toolbar is present above the Status bar. | (TRUE)  |
|-----------------------------------------------------|---------|
| 2. We cannot apply special effects on a text box.   | (FALSE) |
| 3. Gallery icon is present in the Standard Toolbar. | (FALSE) |
| 4. We cannot resize any drawing objects.            | (FALSE) |

## Class V

### D. Short answer type questions.

Q1. What is Text box? ANS: 1. It is a rectangular box that contains text.

Q2. Which tool is used to draw a circle? ANS:2 Ellipse tool is used to draw a circle.

Q3. What is the use of Fill Color tool? ANS: 3.Fill Color tool is used to Fill color in closed shapes.

Q4. Which key is used to remove an object from the working area? ANS: 4. Delete key is used to remove an object from the working area.

### F. Long answer type questions.

#### Q.1 Write steps to apply 3D effects to a shape..

#### ANS:1 To add 3D effect to the shape, follow these steps:

Step 1: Select the shape.

Step 2: Click on Toggle Extrusion option.

### Q.2 How can you insert the Stars and Banners?

#### ANS:2 To add stars and banners in the document, follow these steps:

Step 1: Click the Stars and Banners option.

Step 2: Choose the desired shape.

Step 3: Hold the left mouse button and drag till you find it in the desired size. Click outside the shape.

#### Q.3 How can you insert an image from your computer?.

### ANS3. To insert an image from a file, follow these steps:

Step 1: Click Insert menu.

Step 2: Click on Image option.

Step 3: Choose the desired image, you want to insert.

Step 4: Click on Open button

### Q4. How can you apply effects to the text?

## ANS4. To apply effects to the text, follow these steps:

- Step 1: Select the text.
- Step 2: Click on Character option from the Sidebar.
- Step 3: Click on Font Color down arrow.
- Step 4: Choose desired colour from the Color palette

# Mind Boggler

# Q. Write correct sequence to insert a Star shape in the document.

| 4 |  |
|---|--|
| 3 |  |
| 2 |  |
| 1 |  |

- Click outside the shape.
- Hold the left mouse button and drag till you find it in the desired size.
- Chose the Star shape from the pop-up menu.
  - Click on Stars and Banners tool from the Drawing Toolbar